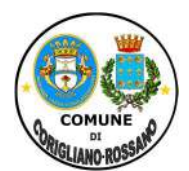

### Legge n. 431 del 9 dicembre 1998, art. 11 e s.m.i.

Fondo Nazionale per il sostegno all'accesso alle abitazioni in locazione

*integrato in ragione dell'Emergenza COVID-19* (DM 13/07/2022 pubblicato sulla G.U. serie generale n. 187 del 11/08/2022)

Contributi per l'anno 2022 - Fondo e Competenza 2023

# GUIDA OPERATIVA ISTRUZIONI PER LA PRESENTAZIONE DELLA DOMANDA TELEMATICA

### • Modalità e termini di presentazione delle domande

La *Domanda di partecipazione*, come indicato nell'Avviso Pubblico, può essere presentata a partire dal <u>05</u> <u>dicembre 2022</u> ed entro e non oltre il giorno <u>02 febbraio 2023</u>, pena esclusione, allo Sportello Unico Telematico dell'Ente.

La compilazione della domanda deve essere effettuata, <u>unicamente</u>, <u>pena esclusione</u>, in <u>modalità</u> <u>telematica</u>, <u>attraverso lo SPID o CIE</u>, sul portale del Comune di Corigliano-Rossano, <u>https://www.comunecoriglianorossano.eu</u> secondo le istruzioni di seguito elencate, nel paragrafo modalità di presentazione domande di contributo. <u>Le istanze presentate con modalità diverse non saranno prese in</u> <u>considerazione</u>.

### • Istruzioni al richiedente

- 1. Accedere al sito del Comune di Corigliano-Rossano al seguente link: https://www.comunecoriglianorossano.eu
- 2. Entrare nella sezione Utilità e premere il tasto "Accedi con SPID/CIE":

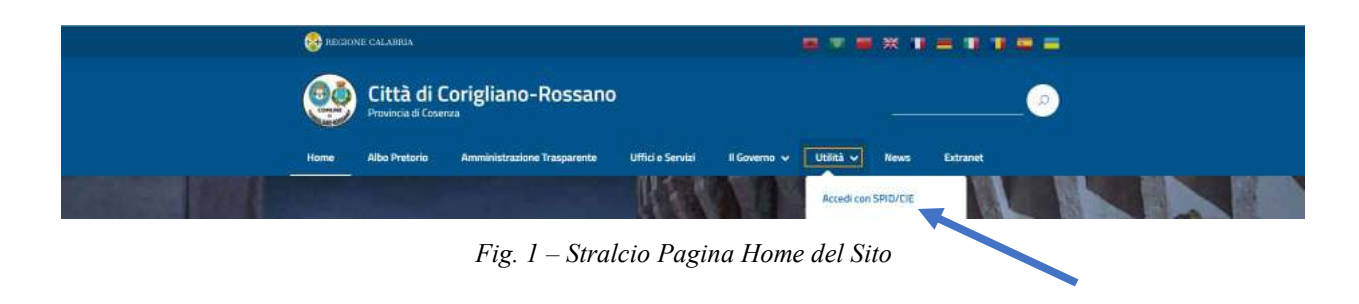

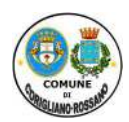

3. Accedere con le proprie credenziali SPID/CIE:

| - |                                    |  |
|---|------------------------------------|--|
|   |                                    |  |
| 0 | Accedi con SDID / CIE / SDID olDAS |  |

Fig. 2 – Stralcio Schermata Area "Servizi al Cittadino"

4. Premere il pulsante "Istanze online" e poi cliccare su "Invia nuova istanza", come da maschera seguente:

| Home > Cittadino                                                     |                                       | Servizi per il cittadino |
|----------------------------------------------------------------------|---------------------------------------|--------------------------|
| Benvenuto nell'area riservata al cittadino<br>Homepage del cittadino |                                       | Servizi anagrafici       |
|                                                                      |                                       | Istanze online           |
| Nessuna notizia da visualizzare                                      | 🔊 Segui il feed   tutti i contenuti > | Le tue istanze           |
| Calendario eventi                                                    |                                       | Invia nuova istanza      |

Fig. 3 – Stralcio Schermata Area Riservata al cittadino

5. Entrare nella sezione "Politiche Abitative" e cliccare su " Domanda di contributo affitto -SAAL 2022"

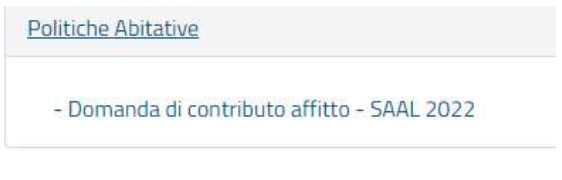

Fig. 4 – Stralcio Schermata "Politiche Abitative"

6. Prendere visione delle informazioni presenti nelle sezioni "Descrizione", "Requisiti", "Adempimenti", "Normativa" e dopo cliccare su "Modulistica e avvio pratica":

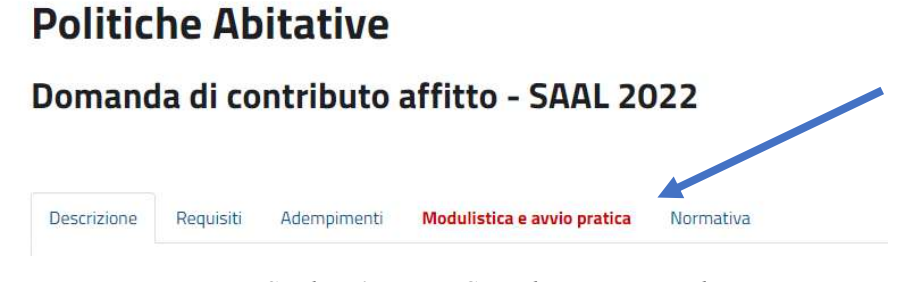

Fig. 5 – Stralcio 1 Pagina Compilazione Domande

-Allegato A Guida operativa domanda SAAL 2022-

14

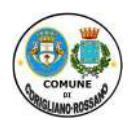

# CITTÀ DI CORIGLIANO-ROSSANO

Provincia di Cosenza

| Settore | 1_ | Politi | iche | di | Prom | ozione | So | cial | P |
|---------|----|--------|------|----|------|--------|----|------|---|
| Sellore | 1- | POIL   | Iche | uı | rrom | ozione | 20 | ciai | e |

#### Servizio 3 - Politiche Abitative

Domanda di contributo affitto - SAAL 2022

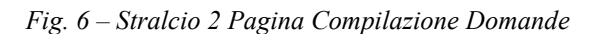

8. Inserire <u>tutti</u> i dati richiesti, nelle relative sezioni "<u>Richiedente</u>" e "<u>Altri Dati</u>", secondo i requisiti posseduti per l'accesso al contributo, di cui al bando ed alle informazioni riportate in procedura telematica, facendo attenzione ai **dati obbligatori**:

| Richiedente Altri dati        | Documenti |        |  |
|-------------------------------|-----------|--------|--|
| 1 Inserire i dati anagraf     | ici       |        |  |
| Dationant                     | -1        |        |  |
| Dati anagrafi                 |           |        |  |
|                               |           |        |  |
| Codice fiscale *              |           |        |  |
| Codice fiscale *<br>Cognome * |           | Nome * |  |

Fig. 7 – Stralcio Campo "Richiedente"

9. Premere il pulsante Salva per memorizzare i dati inseriti e richiesti nel compilando campo:

SALVA Utilizzando il bottone "Salva" sarà possibile continuare con l' inserimento dei dati subito o in un secondo momento, accedendo nell'area "Gestione pratiche"

Fig. 8 – Stralcio pulsante "Salva"

14

-Allegato A\_Guida operativa domanda SAAL 2022-

Modulistica Iter della pratica

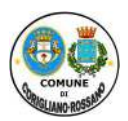

# CITTÀ DI CORIGLIANO-ROSSANO Provincia di Cosenza

Settore 1 - Politiche di Promozione Sociale

| Servizio 3 - | Politiche | Abitative |
|--------------|-----------|-----------|
|--------------|-----------|-----------|

| Richiedente Altri dati I                                 | locumenti                                                                                                    |
|----------------------------------------------------------|----------------------------------------------------------------------------------------------------|
|                                                          | IBAN"                                                                                                    |
|                                                          | 🗆 Fascia A: ISE non superiore ad euro 13.663,10 e Canone Annuo Ia cui incidenza non è inferiore al 14% dell'ISE e nello specifico:                                                                                |
| Valore ISE (Indicatore della S<br>Economica) ordinario d | Ituazione<br>lei nucleo                                                                                                    |
| familiare pa                                             | ri ad euro                                                                                                    |
| Canone di locazione annuo<br>pa                          | (12 mesi)<br>ri ad euro                                                                                                    |
|                                                          | Fascia B: ISE superiore a euro 13.663,10 ma inferiore ad euro 17.000,00; Canone Annuo la cui incidenza non è inferiore al 24% dell'IS<br>ISEE ordinario/ridotto non superiore a euro 15.000,00 e nello specifico; |
| Valore ISE (Indicatore della S                           | ituazione                                                                                                    |
| del nucleo familiare pa                                  | ri ad euro                                                                                                    |

Fig. 9 – Stralcio Campo "Altri Dati"

10. Caricare tutti i documenti richiesti, secondo le indicazioni ed in base a quanto riportato nell'avviso pubblico e nelle relative sezioni informative, attraverso il pulsante "**Carica Documento**":

| escrizione                                                       | Nome file |                  |
|------------------------------------------------------------------|-----------|------------------|
| copia del Documento di identità in corso di validità*            |           | Carica Documento |
| (per cittadini non appartenenti alla U.E.:) copia della Carta di |           |                  |
| soggiorno o del Permesso di soggiorno o del Permesso di          |           | Carica Documento |
| protezione internazionale                                        |           |                  |
| (per cittadini non appartenenti alla U.E.:) Dichiarazione        |           |                  |
| sostitutiva di atto di notorietà nella quale dichiara di essere  |           |                  |
| residente da almeno dieci anni in Italia o da almeno cinque      |           | Carica Documento |
| anni nella Regione Calabria;                                     |           |                  |
| copia del Contratto di locazione dell'immobile,                  |           |                  |
| regolarmente registrato per l'anno in corso, con indicazione     |           | Carica Documento |
| del canone mensile e del canone annuo;*                          |           |                  |

Fig. 10 – Stralcio Campo "Documenti"

11. Premere il pulsante "Conferma ed Invia Istanza" per confermare tutti i dati inseriti:

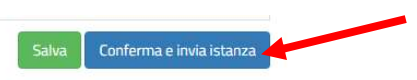

Fig. 11 – Stralcio pagina "Conferma e invia Istanza"

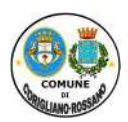

12. Correggere gli eventuali errori sui dati inseriti e/o inserire i dati obbligatori mancanti, qualora richiesto dal sistema, come si può evincere dalla figura sotto riportata, per completare l'invio dell'istanza:

#### Domanda di contributo affitto - SAAL 2022 » Domanda di contributo affitto - SAAL 2022

| × Correggi gl | i errori per cor | npletare l'invio dell'istanza                                                   |                        | ×                                                                                        |
|---------------|------------------|---------------------------------------------------------------------------------|------------------------|------------------------------------------------------------------------------------------|
| Richiedente   | Altri dati       | Documenti                                                                       |                        |                                                                                          |
| i Inserire i  | dati anagrafici  |                                                                                 |                        |                                                                                          |
| Dati ana      | agrafic          | i                                                                               |                        |                                                                                          |
| Codi          | ce fiscale *     | Questo campo è obbligatorio.<br>Il campo Codice fiscale inserito non è corretto |                        | Q                                                                                        |
|               | Cognome *        | Questo campo è obbligatorio.<br>Il campo Cognome può contenere solo lettere     | Nome *                 | Questo campo è obbligatorio.<br>Il campo Nome può contenere solo lettere                 |
|               | Sesso *          | Maschio 👻                                                                       | Data di Nascita *      | Questo campo ê obbligatorio.                                                             |
| Stato         | li Nascita *     | Italia                                                                          |                        | ~                                                                                        |
| Città c       | di Nascita *     | Questo campo è obbligatorio.                                                    | Provincia di Nascita * | Questo campo è obbligatorio.<br>Il campo Provincia di Nascita può contenere solo lettere |

Fig. 12 – Stralcio schermata "errori" da correggere

13. Una volta inseriti tutti i dati richiesti e corretti gli eventuali errori, sarà possibile inviare l'istanza ed alla stessa verrà assegnato un **codice univoco** notificato al richiedente attraverso la propria casella elettronica:

CONFERMA E INVIA Selezionando il pulsante "Conferma e invia istanza" non sarà più possibile modificare i dati e verrà assegnato un codice univoco all'istanza . ISTANZA

Fig. 13 – Stralcio schermata "invio istanza"

14

7 Cl.

Servizio 3 Politiche Abitative - Palazzo S. Bernardino, Rossano tel.: 0983/5491135-624-616 Pec: <u>protocollo.coriglianorossano@asmepec.it</u> -Allegato A\_Guida operativa domanda SAAL 2022-

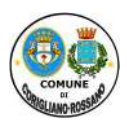

14. Quindi comparirà a sistema la schermata di "istanza consegnata e protocollata con successo!" ed all'indirizzo <u>e-mail del richiedente</u>, arriverà una notifica di avvenuta registrazione protocollo n. xxxxx del xxxxx – Consegna istanza "*C.F. del richiedente – data domanda – codice*":

## CODICE FISCALE RICHIEDENTE -17102022-1310

| L'istanza è stata creata correttamente.<br>Cliccando sul pulsante "Consegna istanza " potrai concludere l'iter di avviamento della tua richiesta.                |                  |
|----------------------------------------------------------------------------------------------------|------------------|
| Verrà spedita all'indirizzo email una ricevuta che attesta l'avvenuta consegna all'ente.                                                                         | Consegna istanza |
| ' Istanza consegnata e protocollata con successo!<br>E' stata inviata un'email contenente la ricevuta di consegna, all'indirizzo email isidorobarbieri@gmail.com | ×                |

Fig. 14 – Stralcio schermata "istanza consegnata e protocollata"

15. Lo stato della domanda può essere consultato dal pannello Elenco richieste, anche successivamente, all'invio dell'istanza, entrando nel sistema seguendo i passaggi sopra riportati e consultando la sezione "Istanze on line – Le tue istanze":

| Home - Cittadino                                                    |                                              | Servizi per il cittadino | i. |
|---------------------------------------------------------------------|----------------------------------------------|--------------------------|----|
| Benvenuto nell'area                                                 | riservata al cittadino                       | Servizi anagrafici       |    |
| Homepage del cittadino                                              |                                              | Istanze online           | ^  |
| Nessuna notizia da visualizzare Segui il feed   tutti i contenuti > |                                              | Le tue istanze           |    |
| Fig.                                                                | 15 – Stralcio schermata per consultare "Le t | ue Istanze"              |    |

| Politiche Abitative                       |                                                | Vai all'elenco richieste |
|-------------------------------------------|------------------------------------------------|--------------------------|
| Domanda di contributo affitto - SAAL 2022 |                                                |                          |
|                                           | Fig. 16 – Stralcio pannello "elenco richieste" |                          |

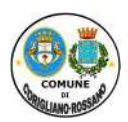

16. Consultando le richieste trasmesse è possibile, eventualmente, inviare/leggere le comunicazioni:

| iperta      | Cognome                                        | e Nome (  | CF -2        | 5102022-1459 | 27/10/2022  | Cognome Nome<br>Corigliano-rossano (CS) | Domanda di contributo affitto - SAAL 2022 Q 🗘 |
|-------------|------------------------------------------------|-----------|--------------|--------------|-------------|-----------------------------------------|-----------------------------------------------|
|             |                                                |           | F            | ig. 16 – Str | alcio panne | llo "istanza"                           |                                               |
| Deve        | 1. 1                                           |           |              | C 0 0 1 - 24 |             |                                         |                                               |
| Richiedente | a al cor                                       | Documenti | Comunicazion | - SAAL 20    | 022 » Doi   | nanda di cont                           | ributo affitto - SAAL 2022                    |
| Richiedente | nda di cor<br>Altridati<br>nicazioni           | Documenti | Comunicazion | - SAAL 20    | 022 » Doi   | nanda di cont                           | ributo affitto - SAAL 2022                    |
| Richiedente | nda di cor<br>Altridati<br>nicazioni<br>Data Ĉ | Documenti | Comunicazion | - SAAL 20    | 022 » Doi   | nanda di cont                           | ributo affitto - SAAL 2022                    |

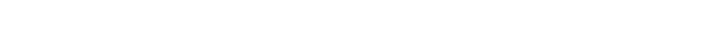

### Domanda di contributo affitto - SAAL 2022 » Domanda di contributo affitto - SAAL 2022

| Richiedente Altri     | Nuova comunicazione                                                                                                    | × |                     |
|-----------------------|----------------------------------------------------------------------------------------------------|---|---------------------|
|                       | Oggetto                                                                                                    |   |                     |
| -                     | trasmissione documento richiesto                                                                                                    |   | Invia comunicazione |
| Comunicaz             | Allegati                                                                                                    |   |                     |
| Data 🚔                | Sfoglia                                                                                                    |   |                     |
| Nessuna comunicazione | Testo                                                                                                    |   |                     |
|                       | 🕞 Sorgente 🛛 🔦 🖈 🔀 🛱 🕲 🚝 🖅 🕸 🖽 🧮 🖉 📟 🧠                                                                                                    |   |                     |
|                       | Di + Carattere + $\underline{A}$ + $\underline{B}$ $I$ $\underline{U}$ $\underline{S}$ $I_x$ $\underline{E}$ $\underline{\Xi}$ $\underline{\Xi}$ |   |                     |
|                       |                                                                                                    |   |                     |
|                       | Buongiorno, in allegato, si trasmette, ad integrazione della pratica, il documento richiesto.                                                    |   |                     |
|                       |                                                                                                    |   |                     |
|                       |                                                                                                    |   |                     |

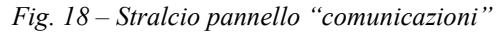

Il Responsabile Ing. Isidoro Barbieri **Il Dirigente** Dott.ssa Tina Alessandra De Rosis

(Firme omesse ai sensi dell'art.3 del D.Lgs.n.39/1993)

-Allegato A\_Guida operativa domanda SAAL 2022-

14